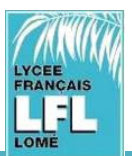

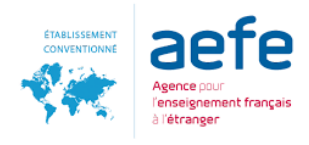

# **PROCEDURE DE CONNEXION AU SITE D'INSCRIPTION**

Ce tutoriel vous indique comment se connecter au site d'inscription pour faire une préinscription (nouvel élève) ou une réinscription (élève déjà inscrit dans l'établissement).

Les inscriptions se font en ligne à partir du portail EDUKA via le lien : https://lfl-togo.eduka.school/login

| lfl-togo.eduka.school/login                                                                                                    |                                                                                   |
|----------------------------------------------------------------------------------------------------|-----------------------------------------------------------------------------------|
| 💶 High Tech Vidéos 📀 Movies torrents - Li 📀 Installing Windows 📓 Memoire Online                                                                                                    | 👼 Zippyshare.com - I 🧲 IDM 6.23 Full Crack » 📔 Autre                              |
|                                                                                                    |                                                                                   |
|                                                                                                    |                                                                                   |
|                                                                                                    |                                                                                   |
|                                                                                                    | Lone Français de Lomé                                                             |
|                                                                                                    | Connexion à votre compte                                                          |
| And and a second second | Adresse e-mail                                                                    |
| Ecole primaire et élémentaire<br>« Charles de Gaulle »                                                                                                    | Mot de passe                                                                      |
| CONTRACT AND AND AND AND AND AND AND AND AND AND                                                                                                    | ☑ Rester connecté                                                                 |
|                                                                                                    | Connexion                                                                         |
|                                                                                                    | Veue quez aublió untre mot de passe ou obergó d'adresse e mail?                   |
|                                                                                                    | <u>Cliquez Ici</u> pour récupèrer l'accès à votre compte.                         |
|                                                                                                    | Inscription                                                                       |
|                                                                                                    | Vous n'avez pas encore de compte<br>et souhaitez inscrire votre enfant à l'école? |
| L-F                                                                                                    |                                                                                   |
| Ecole secondaire<br>« Strauss »                                                                                                    | Créer un compte                                                                   |

#### 1- Je possède un compte d'accès à EDUKA

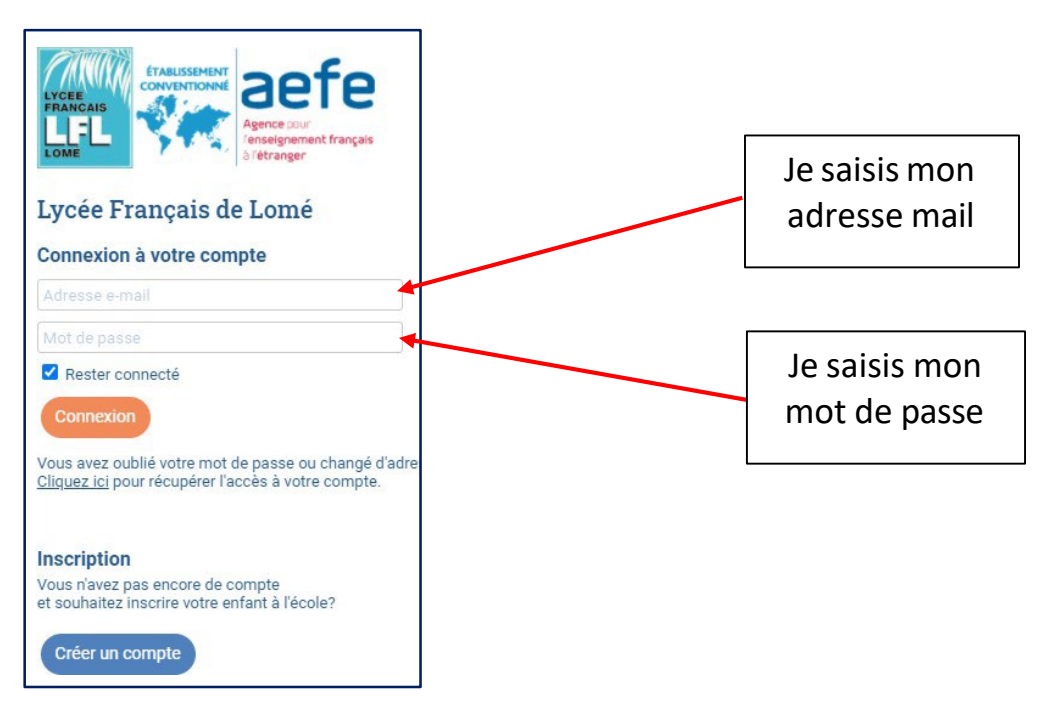

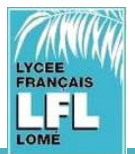

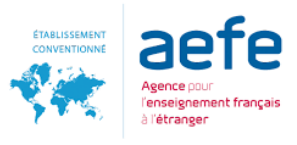

### 2- Je n'ai pas de compte d'accès à EDUKA

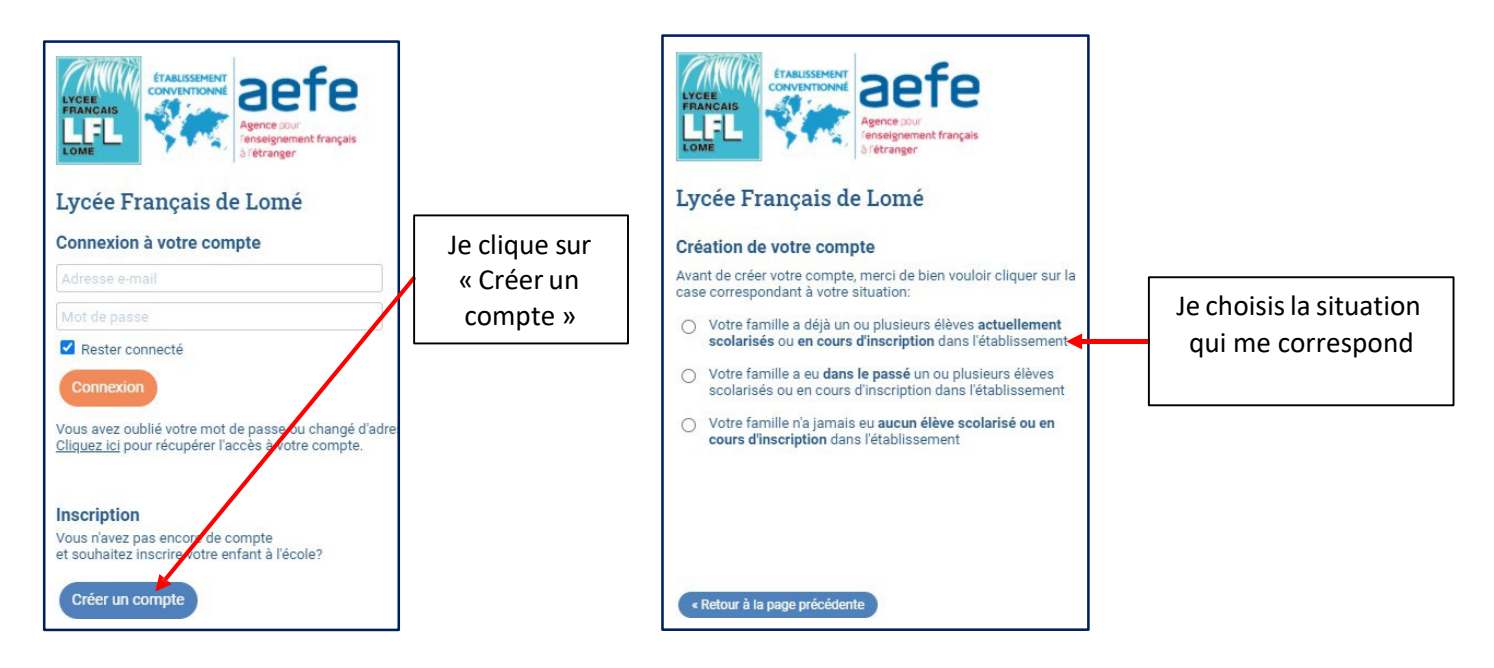

... et renseigner les informations demandées : Créez votre compte pour un ou deux responsables.

| haitez inscrire. Pour le cas où vous souhaiteriez inscri<br>s le cas d'une famille monoparentale, merci de ne pas : | re plusieurs élèves ayant des respo<br>saisir d'information dans la partie de | nsables légaux différents, une option sera proposée sur<br>droite. | le formulaire d'inscription élève. E |
|----------------------------------------------------------------------------------------------------|-------------------------------------------------------------------------------|--------------------------------------------------------------------|--------------------------------------|
| Accès responsable 1                                                                                                 |                                                                               | Accès responsable 2                                                |                                      |
| Adresse e-mail:                                                                                                    | 0                                                                             | Adresse e-mail:                                                    | 8                                    |
| Nom de famille:                                                                                                    |                                                                               | Nom de famille:                                                    |                                      |
| Prénom:                                                                                                    |                                                                               | Prénom:                                                            |                                      |
| Mot de passe:                                                                                                    | <b>A</b>                                                                      | Mot de passe:                                                      | Δ                                    |
| Répétez le mot de passe:                                                                                            |                                                                               | Répétez le mot de passe:                                           |                                      |

Un courriel vous sera envoyé pour activer votre compte.

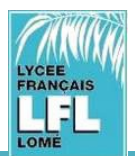

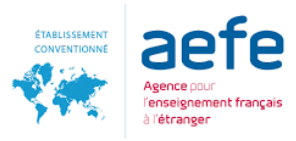

## Sélectionner le bouton « Inscription » :

|                      | Bienvenue,<br><b>TEST Lfl</b><br>Lycée Français de Lomé |          |  |
|----------------------|---------------------------------------------------------|----------|--|
| Nouveau Parent       |                                                         |          |  |
| Nouvelle inscription | E-mails et contact                                      | Site web |  |
|                      |                                                         |          |  |

# Sélectionner « créer un nouveau dossier pour un nouvel élève pour 2024/25 »

| • Créer un dossier pour un nouvel élève pour 2024/25 |  |
|------------------------------------------------------|--|
|                                                      |  |

# Compléter les informations demandées

| Créer un dossier j | pour un nouvel élève pour 2024/25 | × |
|--------------------|-----------------------------------|---|
| Début d'an         | née scolaire: 02/09/2024          |   |
| Nouvel élève à i   | nscrire                           |   |
| Nom de famille:    |                                   |   |
| Prénom:            |                                   |   |
| Date de naissance: | Exemple: 01/01/2011               |   |
| Scolarité souha    | itée                              |   |
| Site:              | ~                                 |   |

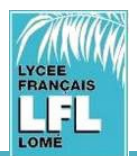

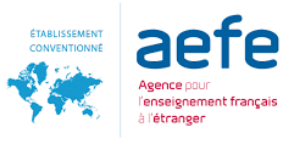

## Cliquer « Demande d'inscription »

|                                                | Demande d'inscription<br>En attente de soumission | Validation paiement<br>En attente de paiement |  |
|------------------------------------------------|---------------------------------------------------|-----------------------------------------------|--|
| Créer un dossier pour un nouvel élève pour 20: | × Supprim                                         | er le dossier                                 |  |

## Remplir les informations dans chaque onglet

| État civil                                                                                                    |                                          | Communication                                                                                                    |
|----------------------------------------------------------------------------------------------------|------------------------------------------|----------------------------------------------------------------------------------------------------|
| Relation avec l'enfant<br>Nom<br>Prénom<br>Civilité<br>Situation familiale<br>Le responsable a<br>l'autorité parentale<br>Joindre la délégation<br>d'autorité parentale | TEST<br>Lfi<br>O Mr O Mme<br>O Oul O Non | Adresse e-mail       Ifl@test.com         Image: Souhaite recevoir les communications courantes de l'école par email         Veuillez saisir au moins l'un des numéros de téléphone :         Téléphone mobile       Image: 228 + 90 11 23 45         Téléphone domicile       Image: 228 + 90 11 23 45         Téléphone professionnel mobile       Image: 228 + 90 11 23 45         Téléphone professionnel fixe       Image: 228 + 90 11 23 45         Téléphone gordessionnel fixe       Image: 228 + 90 11 23 45         Téléphone professionnel mobile       Image: 228 + 90 11 23 45         Téléphone gordessionnel fixe       Image: 228 + 90 11 23 45         Téléphone gordessionnel fixe       Image: 228 + 90 11 23 45         Téléphone gordessionnel fixe       Image: 228 + 90 11 23 45         Téléphone gordessionnel fixe       Image: 228 + 90 11 23 45         Téléphone gordessionnel fixe       Image: 228 + 90 11 23 45         Téléphone gordessionnel fixe       Image: 228 + 90 11 23 45         Téléphone gordessionnel fixe       Image: 228 + 90 11 23 45         Téléphone gordessionnel fixe       Image: 228 + 90 11 23 45         Téléphone gordessionnel fixe       Image: 228 + 90 11 23 45 |
| Nationalité 1<br>Nationalité 2<br>Langue de<br>communication                                                                                                    | Veuillez sélectionner                    | Adresse de résidence Rue, Numéro, Quartier, N° de maison                                                                                                    |

# Prendre connaissance des règlements de facturation

| Les champs marqués d'un trait reuge sont obligatoires. Le bouton En                                                                                                    | voyer le dossier apparaîtra lorsque toutes les données seront saisies. |
|----------------------------------------------------------------------------------------------------|------------------------------------------------------------------------|
| nformations de facturation                                                                                                    | Demande de bourse                                                      |
| euillez indiquer le payeur des frais de scolarité                                                                                                    | Veuillez préciser si une demande de bourse a été ou sera effectuée     |
| ayeur des frais 💿 Famille 🔿 Entreprise                                                                                                    | Demande de bourse Oui O Non                                            |
| n <u>cas de facturation à effectuer à la famille</u> , veuiller remplir les informations de facturation<br>ui seront appliquées à l'ensemble de la famille, dans fonglet <i>Famille</i><br>ferci de bien vouloir prendre connaissance du règlement financier en cliquant ICL<br>Je reconnais avoir lu et accenter les conditions du règlement financier |                                                                        |
| Si vous bénéficiez d'une prise en charge des frais de scolarité par votre employeur, vous<br>pouvez soutenir l'établissement en optant pour le tarif Entreprise (tarif Familie majoré de<br>10%)                                                                                                    |                                                                        |
| e souhaite opter pour                                                                                                    |                                                                        |

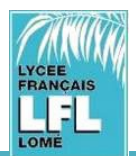

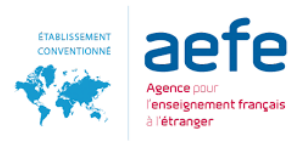

## Ajouter les justificatifs

| Responsables or Finance or Famille or Santé or Justificatifs ÀREMPLIR                                                                                                    |
|----------------------------------------------------------------------------------------------------|
| Justificatifs demandés pour Doé JOHN                                                                                                    |
| Passeport de l'élève ou Carte Nationale d'identité     Kopie van het paspoort                                                                                                    |
| Modifier DONH DOE.PNG                                                                                                    |
| S Extrait d'acte de naissance                                                                                                    |
| Modifier DONH DOE.PNG                                                                                                    |
| <ul> <li>Bulletins scolaires ou Livret scolaire de l'année précedente.</li> <li>Voor Secundaire leerlingen, de laatste 3 rapportkaarten met een oriënterend bericht van de klassenraad (indien van toepassing).</li> </ul> |
| Modifier Z JONH DOE.PNG                                                                                                    |
| × Bulletins scolaires ou Livret scolaire de l'année en cours. Ce justificatif doit obligatoirement être fourni                                                                                                    |
| Modifier Augun fichier                                                                                                    |

Répéter le même procédé pour l'ensemble des documents à fournir.

# Les justificatifs à fournir (selon les cas) doivent être scannés et joints à la demande d'inscription.

Ils peuvent également être photographiés (dans le cas où vous ne seriez pas en possession d'un scanner) pour autant que la qualité de la photo soit bonne et le texte lisible.

#### Suivez toutes les étapes pour l'inscription de votre enfant

Remplissez tous les onglets. Pour envoyer le formulaire d'inscription, remplissez tous les onglets et champs et validez. Une fois que chaque onglet est rempli, un petit signe vert apparaîtra. Les données « Responsables » sont enregistrées par famille, vous n'aurez pas à les compléter à nouveau pour chaque enfant.

| JOHN Doé Inscription                                                                                                    | 🚠 Eduka Suite » Admission » Doé JOHN    |
|----------------------------------------------------------------------------------------------------|-----------------------------------------|
| Bienvenue sur le formulaire d'inscription. Merci de saisir l'ensemble des informations demandées sur chacun des onglets.<br>Vous pouvez à tout moment enregistrer les informations déjà saisies pour continuer ou terminer plus tard.<br>Une fois toutes les informations fournies, veuillez valider le formulaire afin d'en notifier l'établissement. |                                         |
| Nous vous remercions d'avoir complété les informations demandées. Vous pouvez maintenant cliquer sur le bouto<br>Attention: une fois soumis, vous ne pourrez plus modifier le dossier.<br>Envoyer le dossier d'inscription                                                                                                    | n suivant pour soumettre votre dossier. |
| Responsables or Finance or Famille or Santé or Justificatifs or                                                                                                    |                                         |

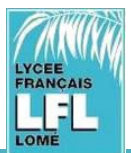

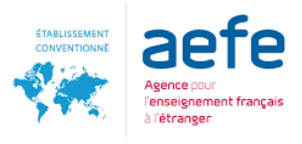

#### **IMPORTANT – REPEREZ BIEN LES ICÔNES & COMPLETEZ LES CHAMPS OBLIGATOIRES**

À REMPLIR

Lorsque vous voyez le signe dans les onglets, cela signifie que toutes les informations n'ont pas été fournies.

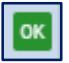

Lorsque vous voyez le signe dans les onglets, cela signifie que toutes les informations ont été fournies

#### Les champs marqués par une ligne rouge sont obligatoires

| Nom    | LFL |
|--------|-----|
| Prénom | Lfl |

## Lorsque toutes les informations ont été données, vous pouvez « Envoyer le dossier d'inscription ».

Attention: une fois soumis, vous ne pourrez plus modif

Envoyer le dossier d'inscription

| Er<br>Nor<br>d'ar | <b>avoi du dossier</b><br>us vous rappelons que ce dossier d'inscription n'est pas définitif et que votre demande<br>dmission sera étudiée et confirmée par nos services.                                                                                                    |                                       |
|-------------------|----------------------------------------------------------------------------------------------------|---------------------------------------|
| ons<br>ivi        | <ul> <li>Par la présente demande d'inscription,</li> <li>nous certifions l'exactitude des informations données</li> <li>et reconnaissons avoir été informés du fait que toute demande d'inscription emporte pleine et entière adhésion aux conditions financières de l'établissement et aux tarifs en vigueur pour l'année concernée.</li> </ul> | que tou                               |
| avec              | OK Annuler                                                                                                    | ntest.co<br>mmunic<br>les num<br>+228 |

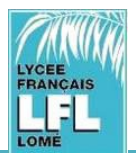

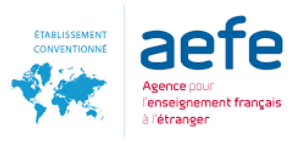

# Répéter la procédure pour chaque enfant à inscrire.

| Inscription                                                                                                    | Réinscription        | Radiation          |                                         |                                               |  |
|----------------------------------------------------------------------------------------------------|----------------------|--------------------|-----------------------------------------|-----------------------------------------------|--|
| Afin de commencer la procédure d'inscription d'un nouvel élève, veuiller créer un dossier d'inscription en cliquant sur le bouton ci-dessous.<br>Une fois votre demande complète et soumise, votre dossier sera traité par l'administration. Vous pourrez vous reconnecter à tout moment sur Eduka afin d'être informé de l'évolution de<br>votre dossier. |                      |                    |                                         |                                               |  |
| Doé JOHN     Etat du dossier: En cours                                                                                                    |                      |                    |                                         |                                               |  |
| ♥ Créer                                                                                                    | un dossier pour un n | ouvel élève pour 2 | Demande d'inscription<br>Dossier envoyé | Validation palement<br>En attente de palement |  |
|                                                                                                    |                      |                    |                                         |                                               |  |
| LYCEE FRANCAIS DE LOME                                                                                                    |                      |                    |                                         |                                               |  |